- 1. Öppna Microsoft Outlook 2007. Är detta första gången du öppnar Outlook så startas Kontoguiden automatiskt. Om detta är fallet, trycka Nästa 2 ggr och gå direkt till steg 4.
- 2. Gå in i Verktyg-menyn, klicka på Kontoinställningar.

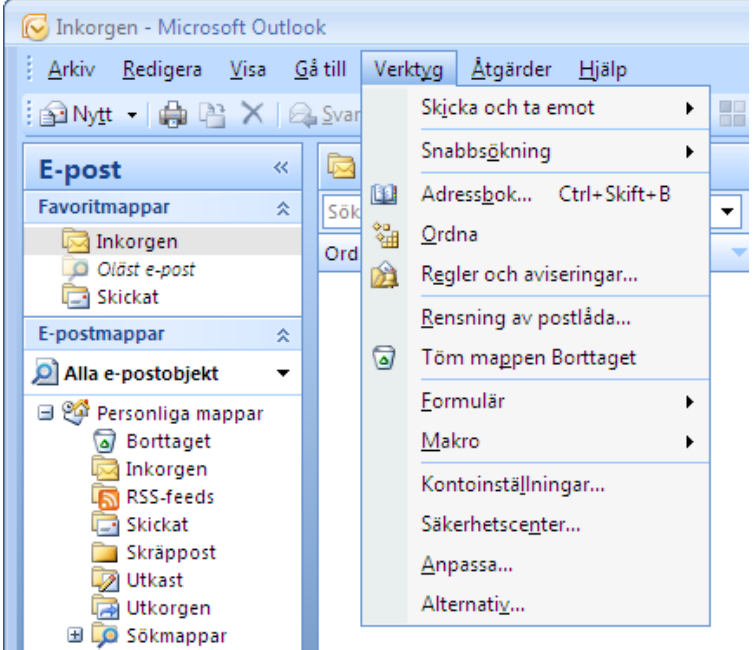

3. Klicka på knappen Nytt längst upp till vänster i fönstret som öppnas. Klicka på Nästa i fönstret som öppnas.

| Kontoinställningar          |                       |                       |                          |              | <b>X</b> |
|-----------------------------|-----------------------|-----------------------|--------------------------|--------------|----------|
| E-postkonton                |                       |                       |                          |              |          |
| Du kan lägga till och ta bo | rt ett konto, eller v | älja ett konto och än | ıdra dess inställningar. |              |          |
|                             |                       |                       |                          |              |          |
| E-post Datafiler RSS-feeds  | SharePoint-listor     | Internetkalendrar     | Publicerade kalendrar    | Adressböcker |          |
| 2                           |                       |                       | N-1                      |              |          |
| Nytt 💥 Reparera             | Andra 💟               | Ange som standard     | 🗙 Ta bort 👚 🛡            |              |          |

| Lägg till nytt e-postkonto         |                                                              | ×  |
|------------------------------------|--------------------------------------------------------------|----|
| Automatiska kontoinst              | tällningar                                                   | 10 |
| Ditt namn:                         | European Lideone                                             |    |
| E-postadress:                      | Exempel: Anna Liuman<br>Exempel: anna@contoso.com            |    |
| Lösenord:<br>Anae lösenordet igen: |                                                              |    |
|                                    | Skriv in lösenordet som du fått från din Internetleverantör, |    |
|                                    |                                                              |    |
|                                    |                                                              |    |
| 🔽 Konfigurera serverinställ        | ningar eller ytterligare servertyper manuellt                |    |
|                                    | < Föregående Nästa > Avbryt                                  |    |

4. Bocka i Konfiguerera serverinställningar eller ytterligare servertyper manuellt. Klicka Nästa 2 ggr tills fönstret nedan visas.

| Lägg till nytt e-postkonto                                                                               |                                                                                                    |
|----------------------------------------------------------------------------------------------------|----------------------------------------------------------------------------------------------------|
| Inställningar för Internet-e-post<br>Alla de här inställningarna krävs för att e-postkontot ska fungera. |                                                                                                    |
| Användarinformation                                                                                      | Testa kontoinställningar                                                                                     |
| Ditt namn:                                                                                               | När du har fyllt i informationen på den här skärmen bör<br>du teste kontet genom att klicka på koappen pedan |
| E-postadress:                                                                                            | (Kräver nätverksanslutning)                                                                                  |
| Serverinformation                                                                                        | Testa kontoinställningar                                                                                     |
| Kontotyp: POP3                                                                                           |                                                                                                    |
| Server för inkommande e-post:                                                                            |                                                                                                    |
| Server för utgående e-post (SMTP):                                                                       |                                                                                                    |
| Inloggningsinformation                                                                                   |                                                                                                    |
| Användarnamn:                                                                                            |                                                                                                    |
| Lösenord:                                                                                                |                                                                                                    |
| Kom ihåg lösenordet                                                                                      |                                                                                                    |
| Kräv säker lösenordsautentisering (SPA) vid inloggning                                                   |                                                                                                    |
|                                                                                                    | Fler inställningar                                                                                           |
|                                                                                                    | < Föregående Nästa > Avbryt                                                                                  |

5. Fyll i Ditt namn, E-postadress, Server för inkommande e-post, Server för utgående e-post (SMTP), Användarnamn och Lösenord enligt de papper som du fick med ert webhotellabonnemang. Klicka därefter på Fler inställningar... I fönstret som öppnas går du in på fliken Utgående server.

| Inställningar för Internet-e-post                               |  |  |  |  |  |
|-----------------------------------------------------------------|--|--|--|--|--|
| Allmänt Utgående server Anslutning Avancerat                    |  |  |  |  |  |
| Den utgående servern (SMTP) kräver autentisering                |  |  |  |  |  |
| Använd samma inställningar som på servern för inkommande e-post |  |  |  |  |  |
| 🔘 Logga in med                                                  |  |  |  |  |  |
| Användarnamn:                                                   |  |  |  |  |  |
| Lösenord:                                                       |  |  |  |  |  |
| ✓ Kom ihåg lösenordet                                           |  |  |  |  |  |
| Kräv säker lösenordsautentisering (SPA)                         |  |  |  |  |  |
| © Logga in på server för inkommande e-post innan e-post skickas |  |  |  |  |  |
|                                                                 |  |  |  |  |  |
| OK Avbryt                                                       |  |  |  |  |  |

6. Bocka i Den utgående servern (SMTP) kräver autentisering och gå till fliken Avancerat.

| Inställningar för Internet-e-post                  |
|----------------------------------------------------|
| Allmänt Utgående server Anslutning Avancerat       |
| Serverportnummer                                   |
| Inkommande server (POP3): 110 Använd standard      |
| Servern kräver en krypterad anslutning (SSL)       |
| Utgående server (SMTP): 25                         |
| Använd följande typ av krypterad anslutning: Ingen |
| Server-timeout                                     |
| Kort                                               |
| Leverans                                           |
| Lämna en kopia av meddelanden på servern           |
| Ta bort från servern efter 10 🚔 dagar              |
| Ta bort borttagna meddelanden från servern         |
|                                                    |
|                                                    |
|                                                    |
|                                                    |
| OK Avbryt                                          |

7. Ändra Serverportnummer för Utgående server (SMTP) från 25 till 26. Klicka OK. I fönstret som är kvar. Klicka Nästa och därefter Slutför.

Nu skall mailen fungera. Går det att ta emot mail, men ej skicka. Följ följande instruktioner:

1. Gå in i Verktyg-menyn, klicka på Kontoinställningar.

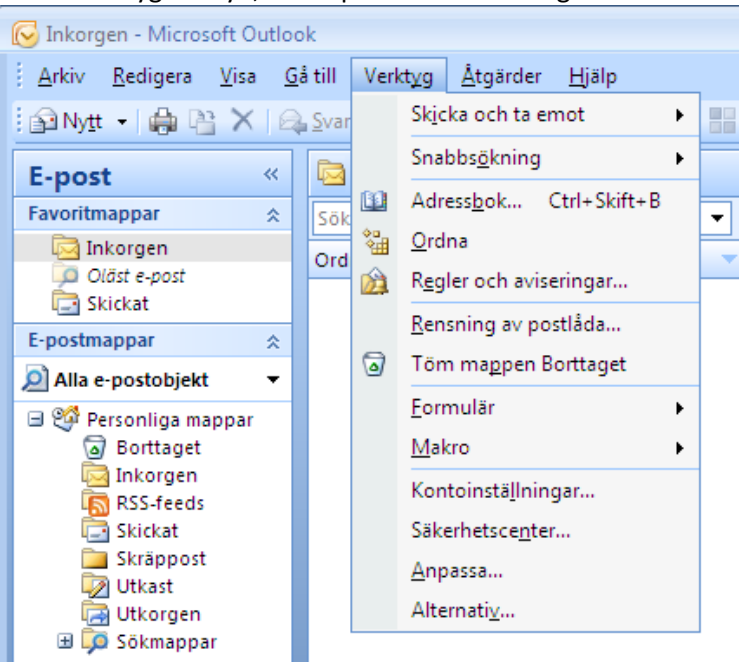

2. Markera mailkontot i fönstret som öppnas och klicka på knappen Ändra...

| Kontoins | tällningar  |                  |                       |                       |                          |              | × |
|----------|-------------|------------------|-----------------------|-----------------------|--------------------------|--------------|---|
| E-po:    | stkonton    |                  |                       |                       |                          |              |   |
| D        | u kan lägga | a till och ta bo | rt ett konto, eller v | älja ett konto och är | ndra dess inställningar. |              |   |
|          |             |                  |                       |                       |                          |              |   |
| E-post   | Datafiler   | RSS-feeds        | SharePoint-listor     | Internetkalendrar     | Publicerade kalendrar    | Adressböcker |   |
| S Ny     | tt 浓 :      | Reparera         | 🚰 Ändra 📀             | ) Ange som standard   | 🗙 Ta bort 🔹 🖷            |              |   |
|          |             |                  |                       |                       |                          |              |   |

3. Ändra Server för utgående e-post (SMTP) från smtp.hbw.se till internetleverantörs SMTPserver (se nästa sida). Klicka sedan på Fler inställningar...

| Byt e-postkonto                                                      |                                                | ×                                                                                                    |
|----------------------------------------------------------------------|------------------------------------------------|----------------------------------------------------------------------------------------------------|
| Inställningar för Internet-e-po<br>Alla de här inställningarna krävs | <b>st</b><br>i för att e-postkontot ska funger | a.                                                                                                    |
| Användarinformation                                                  |                                                | Testa kontoinställningar                                                                                     |
| Ditt namn:                                                           | Anders Karlsson                                | När du har fyllt i informationen på den här skärmen bör<br>du testa kontot genom att klicka på koappen pedan |
| E-postadress:                                                        | anders@foretaget.se                            | (Kräver nätverksanslutning)                                                                                  |
| Serverinformation                                                    |                                                |                                                                                                    |
| Kontotyp:                                                            | POP3 👻                                         | Testa kontoinstaiiningar                                                                                     |
| Server för inkommande e-post:                                        | pop3.hbw.se                                    |                                                                                                    |
| Server för utgående e-post (SMTP):                                   | smtp.hbw.se                                    |                                                                                                    |
| Inloggningsinformation                                               |                                                |                                                                                                    |
| Användarnamn:                                                        | foretagetse                                    |                                                                                                    |
| Lösenord:                                                            | ***                                            |                                                                                                    |
| 📝 Kom ihå                                                            | g lösenordet                                   |                                                                                                    |
| Kräv säker lösenordsautentisering                                    | (SPA) vid inloggning                           | Fler inställningar                                                                                           |
|                                                                      |                                                | < Föregående Nästa > Avbryt                                                                                  |

Skulle er internetleverantör ej finnas med på listan eller det fortfarande inte fungerar att skicka mail ber vi dig kontakta er internetleverantör.

| 3                | smtp.tre.se        |
|------------------|--------------------|
| Bredbandsbolaget | smtp.bredband.net  |
| Com Hem          | mailout.comhem.se  |
| Glocalnet        | smtp.glocalnet.net |
| Spray            | smtp.spray.se      |
| Tele2            | smtp.tele2.se      |
| Telenor          | smtp.telenor.se    |
| Telia            | mailout.telia.com  |

## 4. I fönstret som öppnas går du in på fliken Utgående server.

| Inställningar för Internet-e-post 🎫                               |    |  |  |  |  |
|-------------------------------------------------------------------|----|--|--|--|--|
| Allmänt Utgående server Anslutning Avancerat                      |    |  |  |  |  |
| ☑ Den utgående servern (SMTP) kräver autentisering                |    |  |  |  |  |
| O Använd samma inställningar som på servern för inkommande e-post |    |  |  |  |  |
| 🔘 Logga in med                                                    |    |  |  |  |  |
| Användarnamn:                                                     |    |  |  |  |  |
| Lösenord:                                                         |    |  |  |  |  |
| ✓ Kom ihåg lösenordet                                             | _  |  |  |  |  |
| Kräv säker lösenordsautentisering (SPA)                           |    |  |  |  |  |
| Logga in på server för inkommande e-post innan e-post skickas     |    |  |  |  |  |
| OK Avbr                                                           | yt |  |  |  |  |

5 Bocka av Den utgående Servern (SMTP) kräver autentisering och gå in på fliken Avancerat.

| Inställningar för Internet-e-post                  |
|----------------------------------------------------|
| Allmänt Utgående server Anslutning Avancerat       |
| Serverportnummer                                   |
| Inkommande server (POP3): 110 Använd standard      |
| Servern kräver en krypterad anslutning (SSL)       |
| Utgående server (SMTP): 25                         |
| Använd följande typ av krypterad anslutning: Ingen |
| Server-timeout                                     |
| Kort 🤍 Lång 1 minut                                |
| Leverans                                           |
| Lämna en kopia av meddelanden på servern           |
| Ta bort horttagna meddelanden från servern         |
|                                                    |
|                                                    |
|                                                    |
|                                                    |
| OK Avbryt                                          |

6 Ändra Serverportnummer för Utgående server (SMTP) från 26 till 25. Klicka OK.
I fönstret som är kvar. Klicka sedan Nästa, Slutför och slutligen Stäng.